# Amos Web : Guide de l'utilisateur

# Introduction

| Auteur | William Lenoir |
|--------|----------------|
| Date   | 29/07/2019     |

L'objectif de ce document est de présenter les principales fonctionnalités de l'application AMOS Web.

Cette documentation traite des sujets suivants :

- Gestion des demandes de codification
- Catalogue des pièces détachées
- Carte interactive des navires

# Première utilisation

### Se connecter à Amos Web

- Depuis son navigateur internet (Mozilla Firefox conseillé) se rendre sur l'adresse : <u>http://amosweb.lda.fr</u>
- Depuis la page d'authentification, se connecter avec son login Amos et le mot de passe **1234**
- Dans la partie supérieure de la page, à droite, cliquer sur votre nom d'utilisateur :

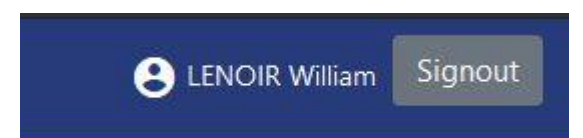

- Dans la section « Change my password » taper le mot de passe par défaut : **1234** puis saisir deux fois son nouveau mot de passe.
- Le nouveau mot de passe sera effectif lors de la prochaine connexion.
- La section « Change my Email » permet de renseigner une adresse email afin de recevoir des notifications sur l'état des demandes de codification. Dans tous les cas, le système envoie des notifications par mail sur les adresses des forums des navires concernés par les demandes.

# Demandes de codification

# Déclarer une pièce détachée (Spare Type)

- Une fois **connecté**, depuis le **menu inférieur**, vérifier que le mode **« déclarant » est bien sélectionné** (si ce n'est pas le cas, cliquer sur le mode actuel pour afficher la liste des modes disponibles et cliquer sur « declarant »).
- Cliquer sur le bouton avec l'image d'une vis

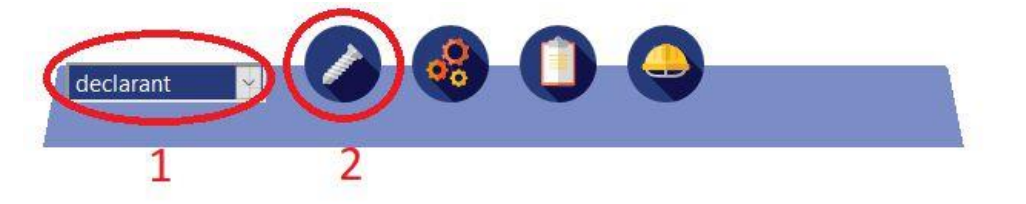

- Sélectionner le navire (installation) pour lequel des pièces sont à déclarer.
- Depuis la page de déclaration, cliquer au choix sur « Add a Spare » ou sur « Declare from file »
  - Add a Spare : Crée une ligne de saisie dans le tableau dont les informations sont à compléter manuellement (nom de la pièce, fabricant, référence).
  - **Declare From a File** : Crée une ligne pour laquelle **un fichier** recensant une description d'une ou de plusieurs spares **peut être joint.**

### + Add a Spare 🚺 Declare from a File

 « Add a link with a Component Type » permet d'indiquer que la pièce détachée est utilisée dans un ou plusieurs Composants.

#### **Used in Components**

+ Add a link with a Component Type

- Pour ajouter un lien avec un Component Type, cliquer sur « Add a link »
- Une page de recherche s'affiche pour rechercher un Composant existant dans la base.
  - Le champ code permet de retrouver un composant via son code Amos (exemple : C007086)
  - Les autres champs permettent de faire une recherhe par **nom**, **fabriquant** ou **modèle**.
- Après avoir renseigné un ou plusieurs champs de recherche, cliquer sur le bouton « Search ».
- Les résultats de la recherche s'affichent sur la partie droite.
- Cliquer sur le Composant correspondant à votre recherche.

| <b>Q</b> Component Type Search 🥝 |                                                         | × |
|----------------------------------|---------------------------------------------------------|---|
| Name                             | Transducer<br>Japan Radio Co Ltd (JRC) C007086 NWW-58.1 | ^ |
| Maker **                         | 3                                                       |   |
| Туре                             |                                                         | v |
| 1                                | Here you can select a Component waiting for validation  |   |
| Component Type Model             | There is nothing here for the moment                    | ^ |
| Search 2                         |                                                         | ~ |

- Une fois le Composant sélectionné, il est renseigné dans la ligne de déclaration de la pièce.
- Plusieurs Component Types peuvent être associés à une pièce.

| Transducer | C007086 | × |
|------------|---------|---|
|------------|---------|---|

• NB : Si le Component type est introuvable ou n'existe pas encore dans la base, renseigner la partie « Comment » avec les informations relatives au Composant.

# Send the Request

- Lorsque toutes les spares sont déclarées, cliquer sur « Send the Request ».
- Un mail sera automatiquement envoyé au service de codification pour les prévenir de cette demande.
- Lorsque la demande sera traitée par le service de codification, vous recevrez un mail sur le forum du navire concerné par la demande.

### Déclarer un Equipement

- Une fois **connecté**, depuis le **menu inférieur**, vérifier que le mode **« déclarant » est bien sélectionné** (si ce n'est pas le cas, cliquer sur le mode actuel pour afficher la liste des modes disponibles et cliquer sur « declarant »).
- Cliquer sur le bouton avec l'image d'un engrenage.

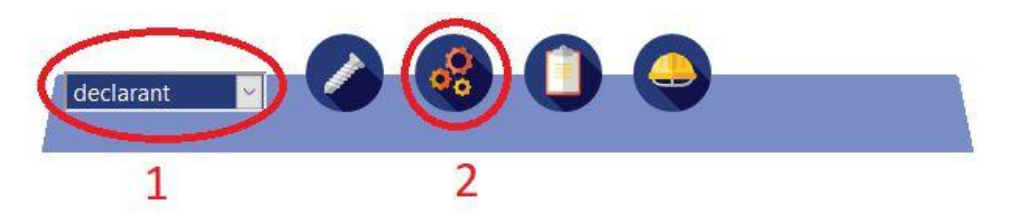

- Sélectionner le navire (installation) pour lequel des composants sont à déclarer.
- L'arborescence fonctionnelle du navire s'affiche.
- Cliquer sur le nom d'une fonction pour ouvrir son contenu.
- A partir du **3 e niveau de l'arborescence**, vous pouvez **attacher un fichier Excel** pour déclarer un ensemble de composants (ainsi que les spares et jobs associés).
- L'explorateur de fichier s'ouvre, sélectionner le fichier à déclarer.
- Sur **la partie droite de la page**, une vue recense l'ensemble des fichiers à envoyer au service de codification. Il est possible de leur associer des **commentaires**.
- NB : Il est possible de charger plusieurs fichiers concernant des parties distinctes de l'arborescence fonctionnelle.
- Lorsque tous les fichiers à déclarer ont été renseignés, cliquer sur le bouton « Send Files ».
- Le service de codification reçoit automatiquement un mail l'information de la demande.
- Lorsque la demande sera traitée, un mail sera envoyé sur le forum du navire.

| Maintenance                              | Upload for : 611-Steam turbines with condensers |  |  |
|------------------------------------------|-------------------------------------------------|--|--|
| 🗁 1-Ship General                         | Parcourir extractions_amos_fonctions.xlsx       |  |  |
| 2-Hull                                   | Your comment                                    |  |  |
| 3-Equipment for Cargo and Operation      |                                                 |  |  |
| a-Ship Equipment                         | fr                                              |  |  |
| 5-Equipement f/Crew & Pasengers. Safety  | Upload for : 618-Steam engines with condensers  |  |  |
| 6-Machinery Main Components              | Parcourir extractions_amos_fonctions.xlsx       |  |  |
| 60-Diesel Engine for Propulsion          | Your comment                                    |  |  |
| 🖻 61-Steam Machinery for Propulsion 🦰    |                                                 |  |  |
| 🗁 611-Steam turbines with condensers 📰 🚶 |                                                 |  |  |
| 🖻 618-Steam engines with condensers 🖬 🗘  |                                                 |  |  |
|                                          | Send Piles 2                                    |  |  |
|                                          |                                                 |  |  |

### Déclarer une Location

La déclaration d'une location utilise la fonctionnalité Carte interactive de l'Amos Web.

• Prérequis : Ouvrir la carte interactive du navire

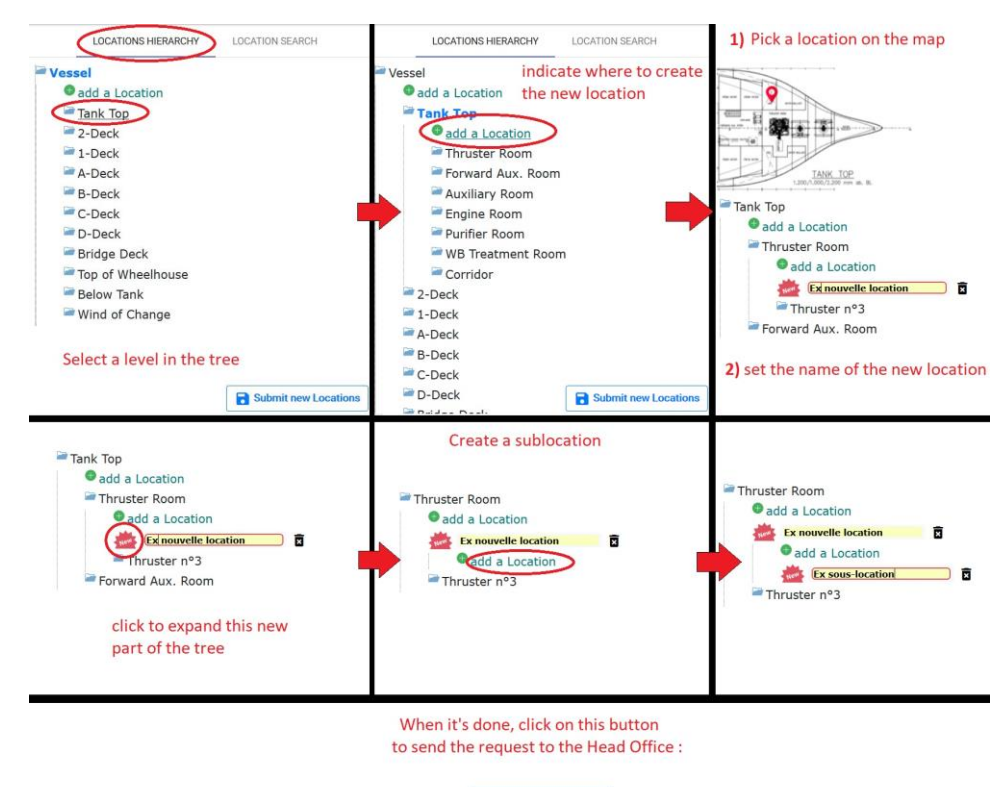

Submit new Locations

- NB : Le code associé à une location (exemple : 08\_067S05400), est calculé automatiquement par AmosWeb lorsque vous cliquez sur la carte ; vous n'avez donc pas besoin de l'indiquer dans les noms de vos locations.
- NB : Vous pouvez changer la position d'un location après l'avoir créée. Il suffit de cliquer sur son nom puis de cliquer à nouveau sur la carte pour modifier sa position.
- NB : Il est possible de supprimer une location créée par erreur en cliquant sur le bouton de suppression à côté du nom de la location. Attention, cette action irréversible supprimera également toutes les sous-locations associées à ce niveau de l'arbre.

# Consulter l'état de ses demandes de codification

• Depuis le menu supérieur, cliquer sur « My codification requests ».

### My codification requests

- Cliquer sur « View Spare Requests » ou sur « View Codification Requests ».
- Les demandes de codification s'affichent, les légendes suivantes sont utilisées pour qualifier l'état de chaque demande :

Meaning of the icons used on this page : 📱 Pending 🤰 Approved by a superintendent 🔮 Done

Nb : l'approbation d'un superintendant n'est requise que pour les demandes de jobs.

# Catalogue des Spares

# Ouvrir le catalogue

#### Pour accéder au catalogue : Menu supérieur > Catalog

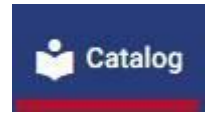

Une fois le catalogue chargé, il faut cliquer sur le menu ci-dessous pour ouvrir l'arborescence fonctionnelle :

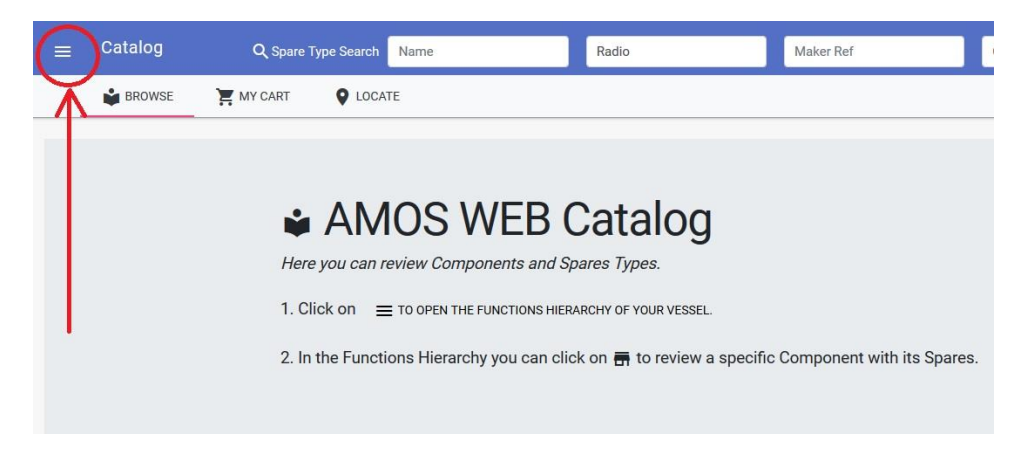

Parcourir les catégories du catalogue

- Cliquer sur le nom d'une fonction pour afficher les sous-fonctions associées.
- Cliquer sur l'icône pour afficher les pièces détachées associées à cette catégorie.

| Functions Hierarchy                        |
|--------------------------------------------|
| Catalog                                    |
|                                            |
| 🖛 📻 Galley - Tableware                     |
|                                            |
| TT_Radio_TV                                |
| Stationery                                 |
| 🚔 📻 Paint - Paint tools                    |
| 🚔 📻 Maintenance - Cleaning                 |
| 🚔 📻 Rigging - Lifting - General Deck Items |
| 🖻 📻 Buoys                                  |
| 🚔 📻 Ropes                                  |
| Machinery Equipment                        |

Il est possible de naviguer entre les catégories via la hiérarchie fonctionnelle. Cliquer sur le nom d'une fonction pour ouvrir la page correspondante.

#### Catalog 🔪 Electrical & Electronic Equipment 🔪 Electrical Component 〉 Automation & Control Gear 🔪 Circuit Protection & Circuit Breakers

### Rechercher un Spare Type

Il est possible d'effectuer une recherche à l'aide des informations suivantes :

- Champ de saisie 1 : Nom du Spare Type.
- Champ de saisie 2 : Nom du maker (des suggestions de Maker vous sont proposées lors de la saisie).
- Champ de saisie 3 : Référence du Maker.
- Champ de saisie 4 : Code Amos du Spare Type.

| Q Spare Type Search | Name 1 | Radio                                    | 2                             | Maker Ref | 3 | Code | 4 | Search |
|---------------------|--------|------------------------------------------|-------------------------------|-----------|---|------|---|--------|
| MY CART V LOCATE    |        | Radiospares<br>Radio Contrôle<br>Radiohm | Radiospares<br>Radio Contrôle |           |   |      |   |        |

La pièce détachée / Le consommable

|                |        |                     | 1           |
|----------------|--------|---------------------|-------------|
|                |        | 9                   |             |
| Ma<br>Maker    | ittin  | g Extra             | Duty - 3M N |
| Maker<br>Stock | ref.   |                     | 12          |
| 2<br>E         | 3<br>9 | <mark>4</mark><br>滨 | S0103544    |

- Le bouton 1 permet de proposer une image ou de la documentation (au format pdf) pour ce Spare Type.
- Le bouton 2 permet de consulter la documentation associée au Spare Type.
- Le bouton 3 permet de localiser sur le General Arrangement les localisations où est stocké le Spare Type.
- Le bouton 4 permet d'ajouter ce Spare Type à son panier (la quantité à commander vous sera demandée).

#### Gestion des commandes

- Prérequis : avoir sélectionné des Spare Types à commander avec les quantités (cf. section cidessus).
- Ouvrir le panier en cliquant sur "MY CART".
- Cliquer sur le bouton **"Download My Cart"** pour télécharger un fichier Excel comportant les codes Amos des spares à commander avec les quantités associées.
- Utiliser ce fichier pour effectuer la commande dans Amos (il est possible de copier-coller les codes Amos des spares pour identifier facilement les pièces dans le logiciel).

| ou can find the content         | of your cart here                                         |                                                                    |
|---------------------------------|-----------------------------------------------------------|--------------------------------------------------------------------|
| order to add some products to y | our cart you need to 🛛 🗮 BROWSE IN THE FUNCTION HIERARCHY | and add a Spare Type to the cart with 💆 After that the Spares will |
| ppear here.                     |                                                           |                                                                    |
|                                 |                                                           |                                                                    |
| Download My Cart                |                                                           |                                                                    |
|                                 |                                                           |                                                                    |
| S0103544                        |                                                           |                                                                    |
| laker                           | NK                                                        | -                                                                  |
| aker ref.                       | null                                                      |                                                                    |
| tock                            | 0                                                         |                                                                    |
| Jantity                         | 100                                                       |                                                                    |
|                                 |                                                           |                                                                    |

# Carte interactive des navires

# Ouvrir la carte du navire

#### Pour accéder à la carte : Menu supérieur > Catalog

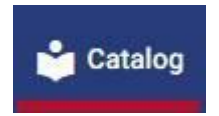

Une fois le catalogue chargé, il faut cliquer sur l'onglet LOCATE :

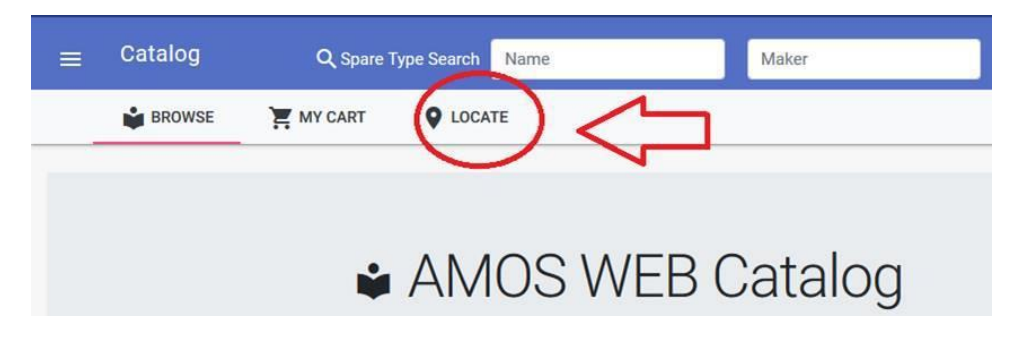

#### Rechercher une localisation

Il est possible de **rechercher des locations par leur nom** (on peut également utiliser le **location code** AMOS).

Par exemple, si dans la barre de recherche on tape « shelf », les positions de toutes les étagères du navire s'affichent.

|        | Search Search               |   |
|--------|-----------------------------|---|
|        | 08_072P04633AS1 A Shelf 1   | × |
| BRIDGE | 08_072P04633AS2 A Shelf 2   | × |
|        | 08_074P02342CS1 C Shelf 1   | × |
|        | • 08_074P01918DS1 D Shelf 1 | × |

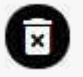

S'il y a trop de locations, on peut vider la barre de recherche en cliquant sur ce bouton :

Le panneau des localisations ressemble à cela :

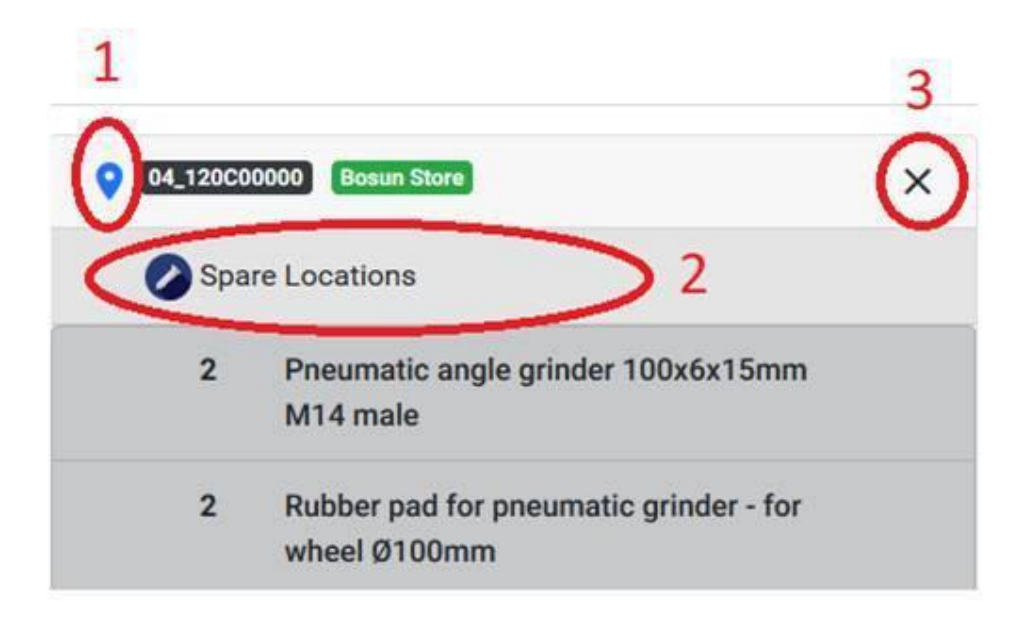

Cliquer sur le **bouton (1)** : pour **recentrer** la carte sur cette position et l'afficher en rouge pour bien distinguer cette location des autres.

Cliquer sur (2) « Spare Locations » pour afficher la liste des pièces stockées à cet endroit avec leurs quantités.

Cliquer sur le **bouton (3)**, la croix, pour **supprimer individuellement une localisation** de la carte.

#### Se déplacer sur la carte et zoomer

La carte est associée aux boutons de contrôle suivants :

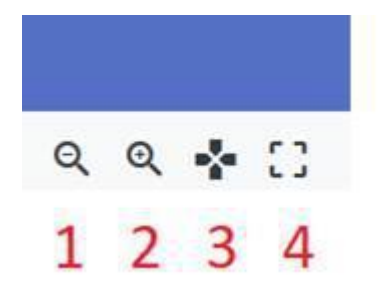

Les boutons 1 et 2 permettent de dezoomer/zoomer.

Cliquer sur le 3e bouton pour déplacer la carte avec la souris (drag and drop).

Cliquer sur le **bouton 4** pour pouvoir **sélectionner une zone du navire** afin de faire apparaître l'ensemble des localisations attachées à cet endroit.

# Guide de codification

Procédure de codification des emplacements («location»)

| Auteurs | Service de codification |
|---------|-------------------------|
| Date    | 05/09/2019              |

# 1. Objectif :

Cette procédure a pour objectif de standardiser la procédure AMOS de codification des « locations » pour toute la flotte afin de s'y retrouver facilement d'un navire à l'autre.

# 2. Description du format standard.

L'arborescence des « *locations* » dans AMOS se présente de la manière suivante :

| :        | 00 - Below Tank                                                       |   |        |
|----------|-----------------------------------------------------------------------|---|--------|
| ÷        | 01 - Tank Top                                                         |   |        |
| ÷        | 02 - 2-Deck                                                           |   |        |
| ÷        | 03 - 1-Deck                                                           |   |        |
| ÷        | 04 - A-Deck                                                           |   |        |
| ÷        | 05 - B-Deck                                                           |   |        |
| <b>—</b> | 06 · C-Deck                                                           |   |        |
| <b>—</b> | 07 - D-Deck                                                           |   |        |
| <b>—</b> | 08 - Bridge Deck                                                      |   |        |
|          | 09 - Top of Wheelhouse                                                |   |        |
| <u> </u> | 05 - Top of wheelhouse                                                |   |        |
| ė-🕤      | 02 - 2-Deck                                                           |   |        |
|          | 02_010C00000 - Propulsion Room                                        |   |        |
| -        | 02_040S04485 · Electrical Workshop                                    |   |        |
|          | 02_040S06250BD1 - B Drawer 1                                          |   |        |
|          | 😂 02_040S06250BD2 - B Drawer 2                                        |   |        |
|          | 02_040S06250BD3 - B Drawer 3                                          |   |        |
|          | 🥘 02_040S06250BD4 - B Drawer 4                                        |   |        |
|          | 02_040S06250BS1 - B Shelf 1                                           |   |        |
|          | [a] 02_040S06250BS2 - B Shelf 2                                       |   |        |
|          | 02_040S06250BS3 - B Shelf 3                                           |   |        |
|          | 02_040S06250BS4 - B Shelf 4                                           |   |        |
|          | 😂 02_042S06250AD1 - A Drawer 1                                        |   |        |
|          | [] 02_042S06250AD2 - A Drawer 2                                       |   |        |
|          | 02_042S06250AD3 - A Drawer 3                                          |   |        |
|          | [] 02_042S06250AD4 - A Drawer 4                                       |   |        |
|          | 02_042S06250AS1 - A Shelf 1                                           |   |        |
|          | 02_042S06250AS2 - A Shelf 2                                           |   | z      |
|          | [] 02_042S06250AS3 - A Shelf 3                                        |   | 3      |
|          |                                                                       |   | 8      |
|          | 02_043P04200 - Engine Store                                           |   | 20     |
|          | U2_04/P03/00 - Engine Workshop                                        |   | Ê      |
|          | U2_060C00000 - Engine Hoom                                            |   | ñ.     |
|          | U2_000L00000 - Switchboard Hoom                                       |   |        |
|          | 02_032501400 · Engine Control Hoom 02_032501400 · Engine Control Hoom | 1 |        |
|          | U2_055F04752 · Battery noom                                           |   | $\sim$ |

# 3. Création de la « location »

La partie encadrée en bleu est celle qui sera à créer par le personnel. Il faudra respecter le format décrit ci-dessous et utiliser le <u>Guide utilisateur pour la création de locations</u> pour l'explication de la méthodologie.

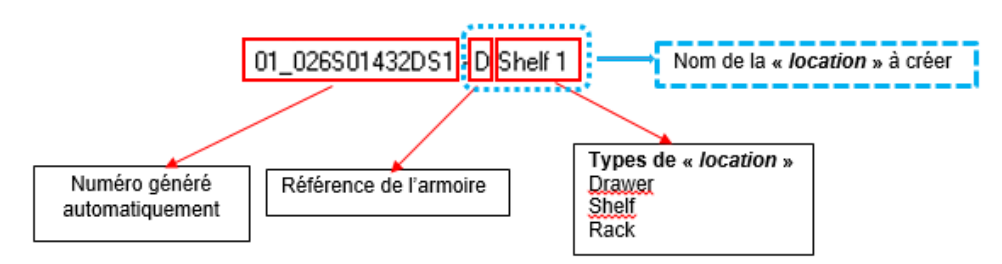